## การตรวจสอบข้อมูลการยืม (My Account)

การตรวจสอบข้อมูลการยืม (My Account) และประวัติการยืมหนังสือ สามารถตรวจสอบได้ ด้วยตนเองที่หน้าเว็บไซต์ห้องสมุด http://library.nida.ac.th

- 1. คลิกที่ My Account and Renew
- 2. การ Login ใส่ให้สอดคล้องกันทั้ง 3 บรรทัด
  - ถ้าบรรทัดแรกใส่รหัสนักศึกษา (Student ID) หรือ เลขประจำตัวบุคลากร
    หรือ เลขประจำตัวประชาชน หรือ รหัสสมาชิกห้องสมุด (Library ID)
    บรรทัดที่ 2 ใส่ 1234 (ถ้าต้องการเปลี่ยน กรุณาติดต่อเจ้าหน้าที่)
    บรรทัดที่ 3 ไม่ต้องแก้ไข
  - ถ้าบรรทัดแรกใส่ NetID บรรทัดที่ 2 ใส่ password ของ NetID
    บรรทัดที่ 3 คลิกเลือก NetID
- 3. คลิก Login

| NIDA                                                 | Single Search at NIDA:<br>All NIDA's Resources                                                                          |                                             |
|------------------------------------------------------|----------------------------------------------------------------------------------------------------|---------------------------------------------|
| © NE<br>SEARCH                                       | Search<br>Advanced Search   Browse Search                                                                               | คู่มือการใช้งาน                             |
| Librar<br>Inform<br>NIDA<br>Pleas<br>NetID<br>Pin# o | y and<br>nation Center<br>se Enter the following information:<br>or Student ID or ID No. or Library ID:<br>or Password: | ent ID or Library ID                        |
| *** Please clear (<br>Logi                           | COOKIES on your browser , if you cannot see los                                                                         | Login 3 Back<br>med items in MY ACCOUNT *** |

สำนักบรรณสารการพัฒนา สถาบันบัณฑิตพัฒนบริหารศาสตร์ พฤษภาคม 2563

| 4. คลิก                                | M y Account                    |                                     |                                            |                                                     | 4                                  |
|----------------------------------------|--------------------------------|-------------------------------------|--------------------------------------------|-----------------------------------------------------|------------------------------------|
| NIDA สำนั<br>Mf#Change Library         | and Informatic                 | A Materials/New Books               | ศุภมิจ<br><b>CUUI</b><br>Tags   e-Journals | สรีรักษ์ (นางสาว) 😭 e-S<br>∣ e-Books ∣ Citation Lin | helf My Account Sign out           |
|                                        |                                | All NIDA's Resources                | ✓ Se                                       | Advanced Search<br>Browse Search                    | Subscribe to<br>Library News feeds |
| Materials<br>k, Journal, Journal Index | t, Faculty Article             |                                     |                                            | New Ma                                              | iterials                           |
| 5. หน้า<br>6 ตรว <sup>ะ</sup>          | จอแสดงรายการ<br>จสอบข้อมลแล้วะ | หนังสือที่ยืม (Loa<br>ออกจากระบบโดย | ans)<br>เคลิก Sign ด                       | ut                                                  |                                    |
| NIDA cin                               |                                | <del>ເ</del> ກຣດາຣພັຕ               | JUN                                        | ตุภนิจ ตรีรักษ์ (นางสาว) 😭                          | e-Shelf My Account Sign out        |
|                                        | -                              | NIDA Materials/New Books            | Tags e-Journals                            | e-Books Citation Linker                             | Help Language: English             |
|                                        |                                | All NIDA's Resources                | ✓ Search                                   | Advanced Search<br>Browse Search                    | Subscribe to<br>Library News feeds |
| -Shelf Queries M                       | y Account                      |                                     |                                            |                                                     |                                    |
| Loans (2)                              | List of Active Loa             | ns List of Historic Loans           | 5                                          |                                                     |                                    |
| Fine &Fees                             | 5                              | ♦ Due                               | Due Potential                              | Lessting                                            | 01-1-1-                            |
| Blocks & Messages                      | า 🗆 ดงทุ่มแมน .                | 12.0 / ลงทุน 29/06/20               | 23:59                                      | MAIN Library Book Shelves,                          | FL.3 HD 37 Renewable               |
| Personal Settings                      |                                | แมน.                                |                                            | .T5 ล127 2562 c.1                                   |                                    |

## การตรวจสอบประวัติการยืม

- 1. คลิกที่ My Account and Renew
- 2. คลิกที่ My Account
- 3. คลิกที่ List of Historic Loans หน้าจอจะแสดงประวัติการยืมหนังสือทั้งหมดที่ผ่านมา
- 4. ตรวจสอบข้อมูลแล้วออกจากระบบโดยคลิก Sign out

| NIDA<br>ONE<br>SEARCH           | Sin<br>Al<br>Se<br>Adv | gle Search a<br>I NIDA's Resor<br>arch<br>anced Search | at NIDA:<br>urces    | ▼<br>earch                        |            |                          |                            | ป<br>My Account and Renew<br>ดูมือการใช้งาน                    |
|---------------------------------|------------------------|--------------------------------------------------------|----------------------|-----------------------------------|------------|--------------------------|----------------------------|----------------------------------------------------------------|
| SDOM & Change                   | ັ<br><sub>y and</sub>  | SSCUA<br>Information                                   | IDA Materials/N      | ร <b>พัฒนา</b><br>ew Books   Tags | e-Journals | ศุภนิจ ศรีรั<br>e-Books  | กษ์ (นางสาว)<br>Citation L | My Account Sign out                                            |
|                                 |                        |                                                        | All NIDA's Reso      | burces                            | Search     | Advanced S<br>Browse Sea | iearch<br>Irch             | Library News feeds                                             |
| e-Shelf Queries My              | Account                |                                                        |                      | 3                                 |            |                          |                            |                                                                |
| Loans (2)                       | List                   | of Active Loans                                        | List of Histo        | ric Loans                         |            |                          |                            |                                                                |
| Requests 0                      | #                      | Title                                                  | ¢                    | Author                            | Return     | Return                   | Potential<br>Fine          | Location                                                       |
| Fine &Fees<br>Blocks & Messages | 1                      | ดู่มือการพิมพ์วิทย                                     | านิพนธ์ /            |                                   | 27/12/19   | 11:28                    |                            | MAIN Library Book Shelves,<br>FL.3 LB 2369 ค416คย 2551 c.<br>1 |
| Personal Settings               | 2                      | Learn & change<br>อย่างไรในยุค 4.0                     | fast in 4.0 ชนะ<br>/ | ปียศักดิ์ มานะสันต์.              | 17/02/20   | 14:00                    |                            | MAIN Library Book Shelves,<br>EL 3 HE 1008 1/36 2560 c 1       |
|                                 | 3                      | 11 มหาวิบัติ มหัน                                      | ,<br>คภัยถล่มโลก =   | เกอร์สไตน์, มาร์ค.                | 05/02/20   | 13:52                    |                            | MAIN Library Book Shelves,                                     |
|                                 |                        |                                                        |                      |                                   |            |                          |                            |                                                                |